Name:

# Exploring Your Backyard Using the Toxic Release Inventory (TRI): Part 1

### Directions:

- 1. Go to <u>https://www.epa.gov/triexplorer/</u>.
- 2. Select the **Fact Sheet** search option from the set of horizontal tabs.
- Choose your state from the map or from the list of options under the Topic of Interest menu.
- 4. Hit submit to generate your community factsheet. Use the information provided to fill out the chart below.

#### Key Words

TRI facility – an industrial facility required to report to TRI because it is in a covered industry sector and exceeds the established employee and chemical thresholds.
Production-related waste – a release of toxic chemicals from an industrial facility into the air, water, or land as a result of the production process.

| State:                                                                 |  |
|------------------------------------------------------------------------|--|
| Number of TRI facilities:                                              |  |
| Total production-related waste managed (in pounds):                    |  |
| Most common on-site release method (air, water, or land):              |  |
| Your state's national ranking based on total releases per square mile: |  |

Consider the following questions:

- 1. How does your state compare to the rest of the country? Did this surprise you?
- 2. Scroll to find the chart titled "Total On-site Releases by Environmental Medium." Do releases in your state seem to be increasing or decreasing over time?
- 3. Look at the map displaying the location of TRI facilities in your state. Are they spread out throughout the state or clustered in one area? Why might that be?
- 4. What was most surprising about the information you found?

## Exploring Your Backyard Using the Toxic Release Inventory (TRI): Part 2

Directions:

- 1. Return to the TRI Explorer main menu <u>https://www.epa.gov/triexplorer/</u>.
- 2. This time, you will generate a **chemical report.** Click on the horizontal tab titled Release Reports and then select Chemical from the list of options that appear below the tabs.
- 3. Identify two chemicals that can be found in the zip code or county of your home or school. Fill out the chart below.

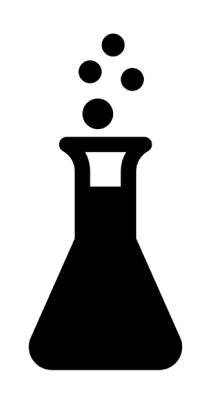

Your zip code or county name: \_\_\_\_\_\_

|                                                                              | Chemical #1 | Chemical #2 |
|------------------------------------------------------------------------------|-------------|-------------|
| Name of chemical:                                                            |             |             |
| Name of facility producing this chemical:                                    |             |             |
| Toxic Release Inventory (TRI) Reporting<br>Year:                             |             |             |
| How much of this chemical was released in pounds/year? (total release)       |             |             |
| How much of this chemical was released into the <b>air</b> in pounds/year?   |             |             |
| How much of this chemical was released into the <b>land</b> in pounds/year?  |             |             |
| How much of this chemical was released into the <b>water</b> in pounds/year? |             |             |

### Exploring Your Backyard Using the Toxic Release Inventory (TRI): Part 3

Directions:

- 1. Go to the Agency for Toxic Substances and Disease Registry's website ToxFAQs at <u>https://www.atsdr.cdc.gov/toxfaqs/index.asp</u>.
- 2. Choose ONE of the chemicals from part 2 of this exercise and find it in the registry.
- 3. Create your own Chemical Report by answering the questions below.

| Name of chemical:                         |  |  |
|-------------------------------------------|--|--|
|                                           |  |  |
|                                           |  |  |
|                                           |  |  |
| Methods of exposure for                   |  |  |
| humans (inhalation,                       |  |  |
| ingestion, skin contact, etc.):           |  |  |
|                                           |  |  |
|                                           |  |  |
| Potential health effects:                 |  |  |
|                                           |  |  |
|                                           |  |  |
|                                           |  |  |
| Is the chemical known to                  |  |  |
| cause cancer? Explain and                 |  |  |
| be sure to distinguish                    |  |  |
| between <i>suspect</i> and <i>known</i> . |  |  |
| What consumer products                    |  |  |
| and/or industries is this                 |  |  |
| chemical frequently found                 |  |  |
| in?                                       |  |  |
| What federal laws,                        |  |  |
| regulations, or                           |  |  |
| recommendations currently                 |  |  |
| exist regarding this                      |  |  |
| chemical?                                 |  |  |

**BONUS ACTIVITY**: Choose a product your classroom or home that has chemicals listed in its ingredients (cleaning products are generally a good place to start). Choose one of the chemical ingredients and make another chemical report just like this one using the ToxFAQ's website.